## MetaFluor におけるトリガー取り扱いについて

## トリガー出力を行う場合

- 1. トリガー出力ポートの設定
  - a) Meta Imaging Series 7 .x グループの Meta Imaging Series Administrator アイコンをダブルク リックして Meta Imaging Series Administrator ダイアログボックスが表示されます。

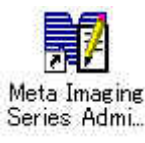

| MataEluce |         |                     |
|-----------|---------|---------------------|
| Metariuur | Default | barron to castomico |
|           |         | Assign Hardware     |
|           |         | Drop-ins/Toolbars   |
|           |         | Clear Settings      |
|           |         | Edit Defaults       |

b) Meta Imaging Series Administrator ダイアログボックスで Configure Hardware をクリックします。

| Configure Hardware     | ×                     |
|------------------------|-----------------------|
| Hardware Settings:     |                       |
| Default                | Configure Acquisition |
|                        | Configure Devices     |
|                        | Rename Setting        |
|                        | Delete Setting        |
|                        | Create New Setting    |
| Install System Devices | ОК                    |

- c) Configure Hardware ダイアログボックスで Install System Devices をクリックします。
- d) Install Hardware ダイアログボックスで Available Hardware から LPT Port を選択して Install>>をクリックします。Installed Devices に LPT Port が表示されます。OK をクリック します。

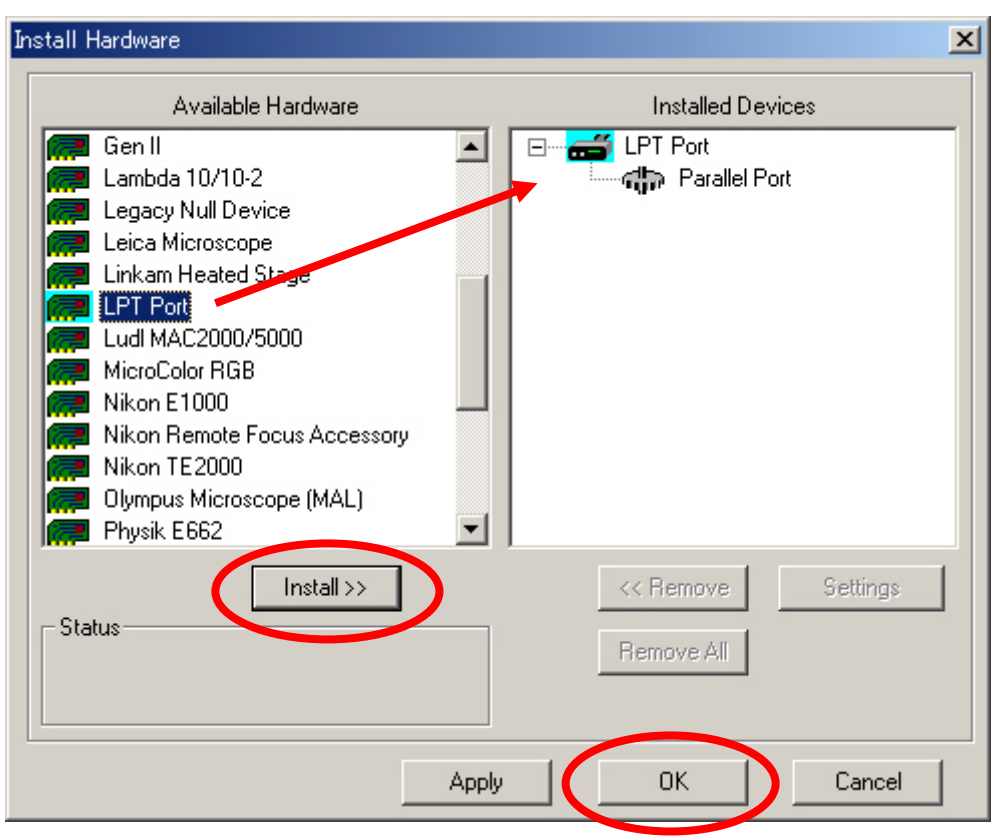

e) Configure Hardware ダイアログボックスで Configure Devices をクリックします。

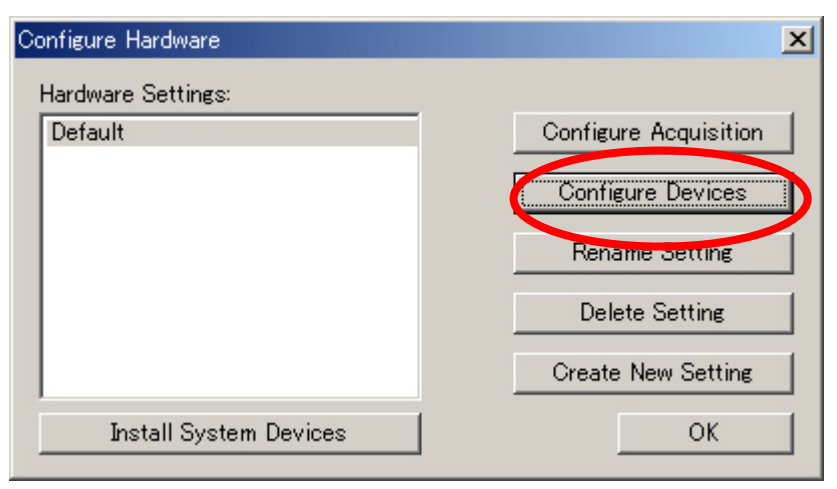

f) User Setting for "Default" hardware configuration ダイアログボックスで Available Devices で LPT Port を選択して Add>>をクリックします。Claimed Devices に LPT Port が表示されます。

| User Settings for 'Default' hardware configuration                  |                                  |  |  |
|---------------------------------------------------------------------|----------------------------------|--|--|
| Available Devices                                                   | Claimed Devices                  |  |  |
|                                                                     |                                  |  |  |
| Add All Add >><br>Status<br>1 devices available. 0 devices claimed. | << Remove Settings<br>Remove All |  |  |
| Apply                                                               | OK Cancel                        |  |  |

g) Claimed Devices の Parallel Port を選択して Setting をクリックします。Parallel Port Settings ダイアログボックスで Port のところで LTP 1, 2, 3 のいずれかを選択します。パラレルポートの 増設等を行っていない場合は LPT 1 を選択します。チェックボックスのチェックは必要ありま せん。OK をクリックします。

|                                                                                                    | Parallel Port Settings                                                                                                    |
|----------------------------------------------------------------------------------------------------|----------------------------------------------------------------------------------------------------|
| User Settings for 'Default' hardware configuration                                                         | Output Pins     Port     LPT1       Pin 1 High     Pin 1     LPT2       Pin 2 High     Pin 2     LPT3       Pin 3 High     Pin 3 Label     Pin #4       Pin 5 High     Pin 5 Label     Pin #5       Pin 6 High     Pin 6 Label     Pin #7       Pin 7 High     Pin 7 Label     Pin #7                                                                                                    |
| Add All     Add >>       Status     << Remove       O devices available. 1 devices claimed.     Remove All | □         Pin 8 High         Pin 8 Label         Pin #8           □         Pin 9 High         Pin 9 Label         Pin #9           □         Pin 10 Label         Pin #10           □         Pin 11 Label         Pin #11           □         Pin 11 Label         Pin #12           □         Pin 12 Label         Pin #13           □         Pin 14 Hig         Pin 14 Label         Pin #14           □         Pin 15 Label         Pin #15           □         Pin 16 Hig         Pin 16 Label         Pin #16           □         Pin 17 Hig         Pin 71 Label         Pin #17 |
| Apply OK Cancel                                                                                            | OK Cancel                                                                                                    |

h) 各ダイアログボックスで OK をクリックしてそれぞれを閉じます。トリガー出力ポートの設定は 終了です。

すでにその他のデバイスが設定されている場合は、それらを残した状態で LPT Port を追加してください。

- 2. MetaFluor の起動
  - a) Meta Imaging Series 6.1 グループの MetaFluor アイコンをダブルクリックして MetaFluor を 起動します。
  - b) コマンドバーから New をクリックします。画像取得用のコマンドバーが表示されます。
  - c) 露光時間、波長等の基本条件の設定を行います。(設定方法は別途資料をご覧ください。)

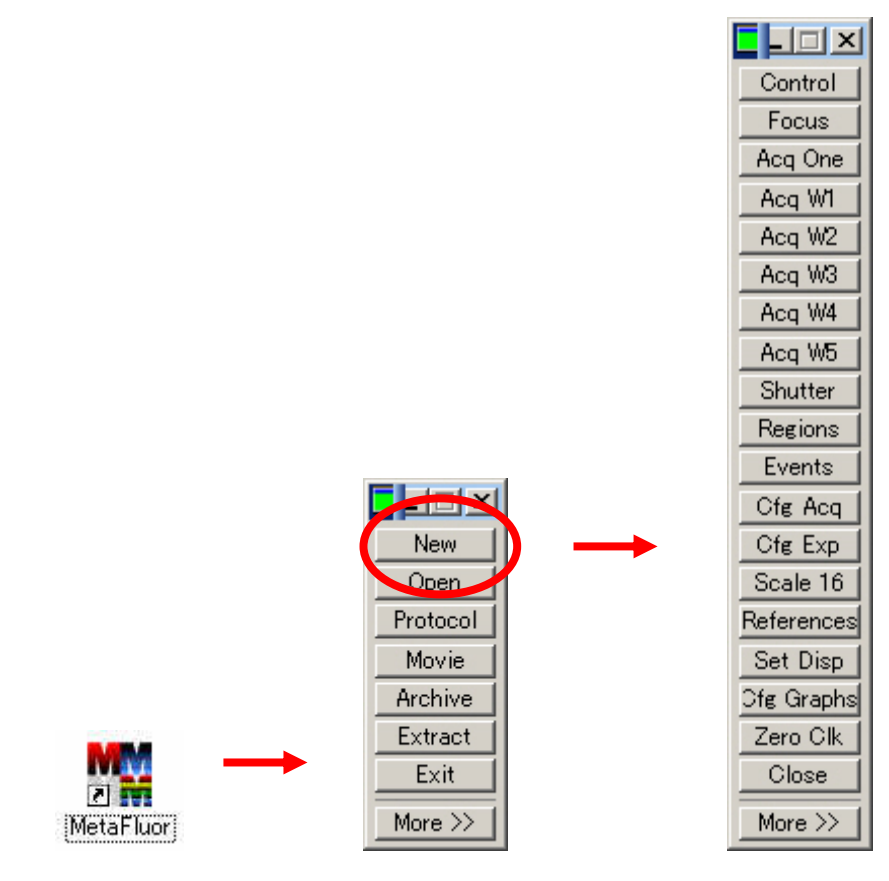

- 3. Journal の作成
  - a) Journals メニューから Create Journal を選択します。
  - b) 新規作成する Journal ファイル(JNL)名を設定して保存をクリックします。(ここでは TriggerOut.JNL とします。)
  - c) Journal Editor が表示されますので、左側の一覧から Send DIO Data を選択して No Description の下にマウスで移動します。移動した後に Send DIO Data の設定ダイアログボックスが表示さ れます。使用する Pin を On にします。(それ以外は Ignore にしてください。) OK をクリック します。(ここでは Pin2 の設定を行っています。)
  - d) 左側の一覧から Delay を Send DIO Data の下にマウスで移動します。Delay の設定ダイアログ ボックスが表示されます。Delay(ms)に 100(ms)を入力します。OK をクリックします。(パルス 幅を大きくする場合はこの時間を変更します。)
  - e) 左側の一覧から Send DIO Data を選択して No Description の下にマウスで移動します。移動し た後に Send DIO Data の設定ダイアログボックスが表示されます。使用する Pin を Off にしま す。(それ以外は Ignore にしてください。) OK をクリックします。(ここでは Pin2 の設定を行 っています。)

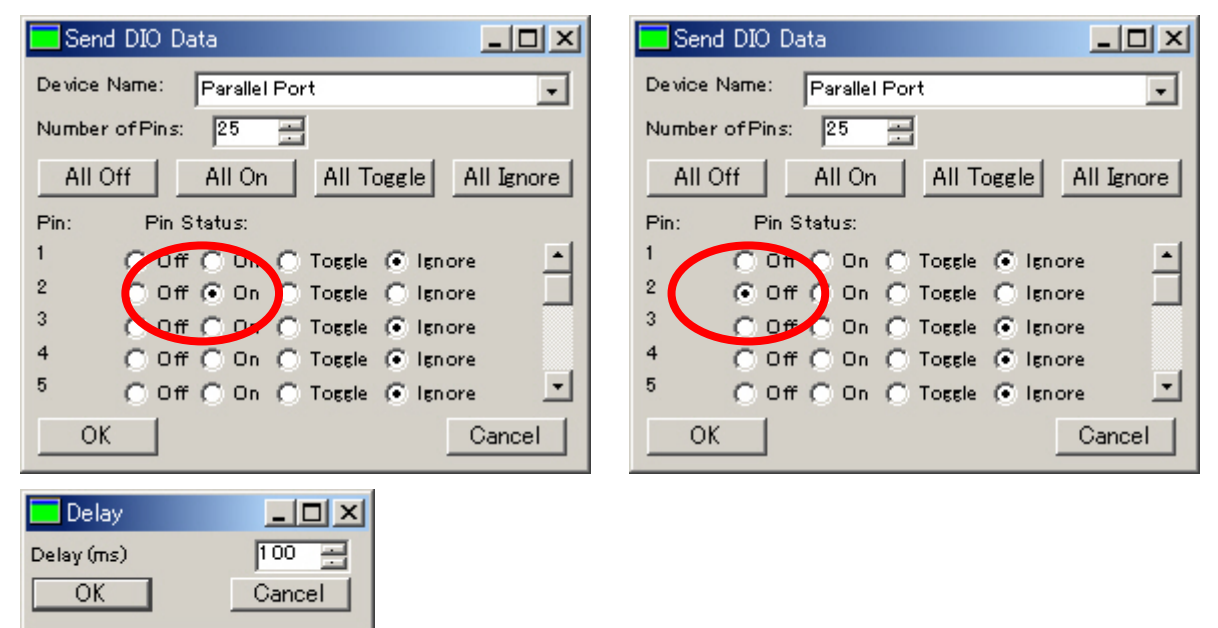

- f) Save をクリックして b)で設定した Journal を上書きして保存します。
- g) Exit をクリックして Journal Editor を閉じます。

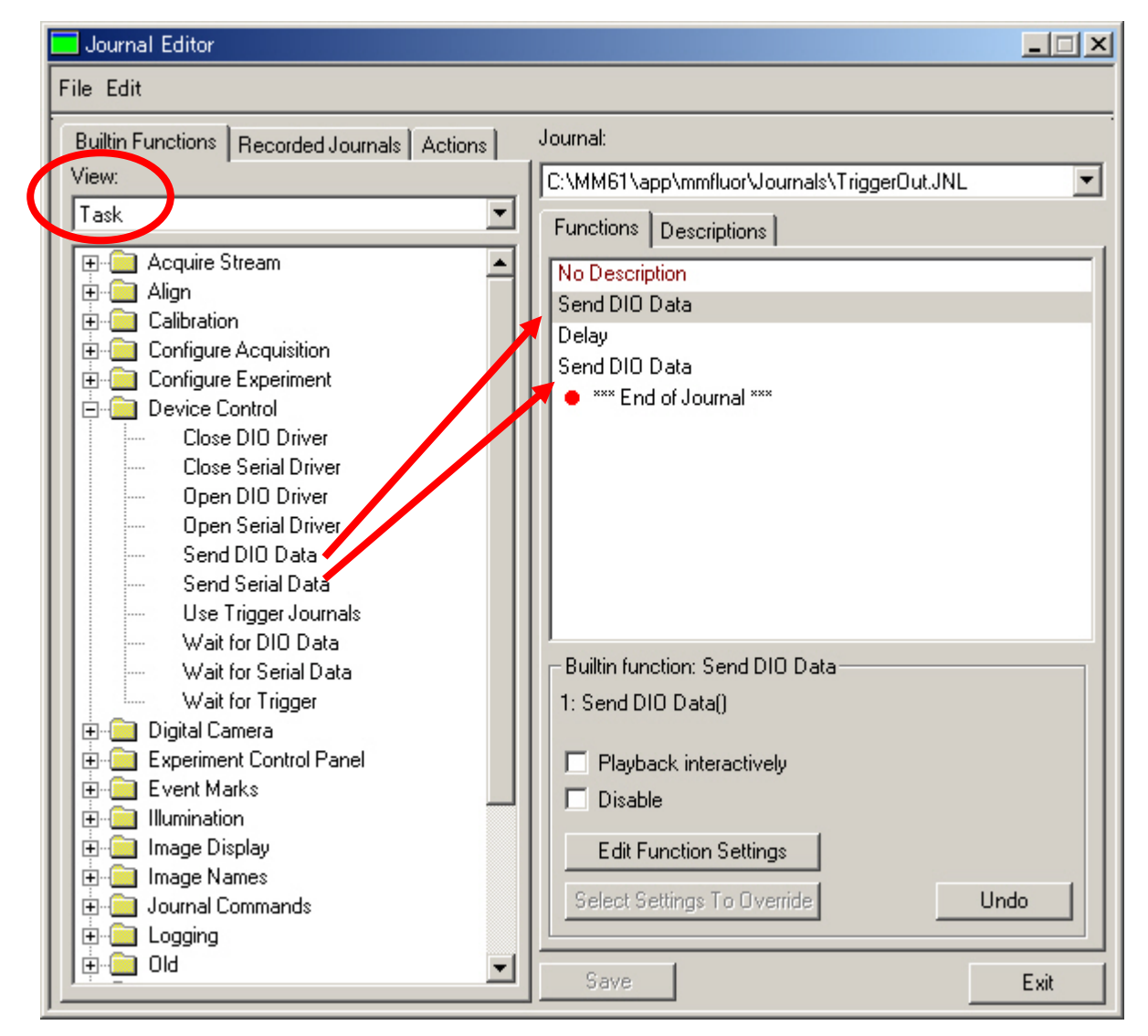

Delay を設定する場合、View:のところを Task から Alphabetical に変更しますと Delay が探しやす くなります。

保存した Journal を変更(編集)する場合は、Journals メニューから Edit Journal を選択して JNL ファイルを読み出し編集します。(Journal Editor が起動します。) 4. Event Mark 時にトリガーを出力する場合

a) コマンドバーから Events をクリックします。Event Marks ダイアログボックスが表示されます。

| 🗾 Event Marks                                                                                                    |                       | _ 🗆 🗵                            |  |
|----------------------------------------------------------------------------------------------------|-----------------------|----------------------------------|--|
|                                                                                                    |                       | F5: Mark<br>F6: Next<br>Delete   |  |
| Double-click to mark event<br>Status:                                                                                                    | Preferences:          | Clear<br>Load<br>Save<br>Less << |  |
| Reset<br>Settings for New Event:                                                                                                    | Enable Timer          |                                  |  |
| Count fown Timer: 0 = seconds (0 = no timer) Select Ournal to be executed when Event is marked: OVMM612/app¥mmfluor¥Journals¥TriggerOut.JNL |                       |                                  |  |
| Mark New Event Now                                                                                                    | Add New Event to List | Close                            |  |

- b) Event Marks ダイアログボックスの Event Text:に表示させるテキストを入力します。( ここでは Trigger Out と入力します。)
- c) Select をクリックして 3 で保存したジャーナルファイル(TriggerOut.JNL)を選択します。
- d) Add New Event to List をクリックします。Event List に表示されます。
- e) F5: Mark をクリックしますと指定した Pin から 0 5 0 V のシグナルが出力されます。

| Event Marks                                         | _ 🗆 🗡               |  |  |
|-----------------------------------------------------|---------------------|--|--|
| Trigger Out [TriggerOut]                            | F5: Mark            |  |  |
|                                                     | F6: Next            |  |  |
|                                                     | Delete              |  |  |
|                                                     | <sup>∩</sup> Move ∨ |  |  |
|                                                     | Clear               |  |  |
|                                                     | Load                |  |  |
| Double-click to mark event Preferences:             | Save                |  |  |
| Status: 🔽 Beep on Event                             | Less <<             |  |  |
| Reset Enable Timer                                  |                     |  |  |
| Settings for New Event:                             |                     |  |  |
| Event Text:                                         |                     |  |  |
| Count-down Timer: 0 = no timer)                     |                     |  |  |
| Select Journal to be executed when Event is marked: |                     |  |  |
| (No journal is selected)                            |                     |  |  |
| Mark New Event Now Add New Event to List            | Close               |  |  |

## 5. 画像取得開始時にトリガーを出力する場合

a) Journals メニューから Sequence Journals を選択します。

| <u>C</u> reate Journal<br><u>E</u> dit Journal<br><u>R</u> un Journal                                                                                      |                                                                                                    |
|----------------------------------------------------------------------------------------------------|----------------------------------------------------------------------------------------------------|
| <u>A</u> uto-Execute Journals<br><u>U</u> se Auto-Execute Journals                                                                                         | Journal Sequence List:                                                                                                    |
| <u>S</u> equence Journals<br>Use Sequence <u>J</u> ournals<br><u>R</u> un Sequence                                                                         | Remove<br>Edit                                                                                                    |
| <u>T</u> rigger Journals<br>Use Trigger J <u>o</u> urnals<br><u>W</u> ait for Trigger                                                                      | Save List<br>Load List                                                                                                    |
| <u>C</u> reate Journal Toolbar<br><u>E</u> dit Journal Toolbar<br>Load Journal Toolbar<br>Journal Toolbar Shortcuts<br><u>H</u> ide Journal Toolbar Ctrl+J | (Double-click on an entry to enable or disable it)<br>When using the Run Sequence command:<br>Zero the Experiment Clock<br>Zero the Experiment Cycle Counter<br>Display the Sequence Status Window<br>OK |

- b) Sequence Journals ダイアログボックスで Add をクリックします。
- c) Add Sequence Journal ダイアログボックスで Execute on Experiment Cycle:にチェックを入れ まして、値を0にします。さらに Select Journal をクリックして3で保存したジャーナルファ イル(TriggerOut.JNL)を選択します。OK をクリックします。

|   | 🗖 Add Sequence Journal                                              | × |
|---|---------------------------------------------------------------------|---|
|   | select the Journal to be run at the specified time in the sequence: |   |
| Y | Select Journal C#MM61 ¥app¥mmfluor¥Journals¥TriggerOut.JNL          |   |
|   | Select the Time in the sequence to run the specified journal:       |   |
|   | Execute at Experiment Time: 0 🚍 Milliseconds 💌                      |   |
| ( | Execute on Experiment Cycle: 0                                      |   |
|   | Execute st Coquence Time. 0 🚍 Millise conds 💌                       |   |
|   | Execute on Sequence Count: 10                                       |   |
|   | OK                                                                  | 1 |

d) 下記の表示で OK をクリックします。

| Sequence Journals                                  | ×         |
|----------------------------------------------------|-----------|
| Journal Sequence List:                             |           |
| Run TriggerOut when Cycle Count >= 0               | Add       |
|                                                    | Remove    |
|                                                    | Edit      |
|                                                    | Save List |
|                                                    | Load List |
| (Double-click on an entry to enable or disable it) |           |
| When using the Run Sequence command:               |           |
| 🔽 Zero the Experiment Clock                        |           |
| 🔽 Zero the Experiment Cycle Counter                |           |
| Display the Sequence Status Window                 | OK        |

e) Use Sequence Journals を選択してチェックマークを付けます。

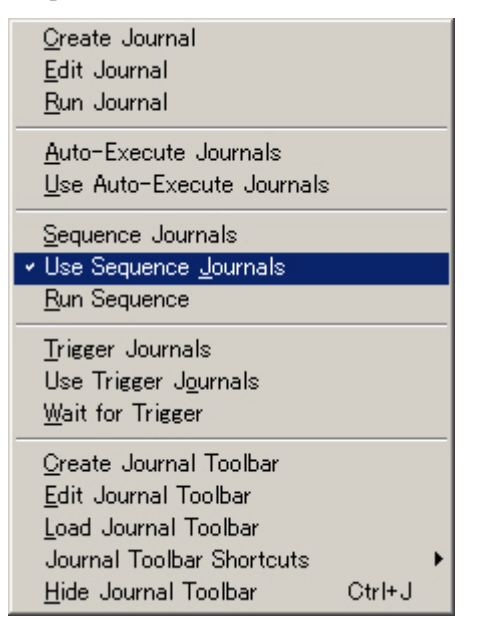

f) Experiment Control Panel の F4: Acquire をクリックしますと画像取得が開始すると同時に指定 した Pin から 0 - 5 - 0 V のシグナルが出力されます。

| 📃 Experiment C                                                                                                    | ontrol Panel |          | _ 🗆 🗙 |
|----------------------------------------------------------------------------------------------------|--------------|----------|-------|
| Status:                                                                                                    |              |          |       |
| Log Data       [File not open]         Save Images       [File not open]         Save Ratios       [File not open] |              |          |       |
| Cycle: 0                                                                                                    | F4: Acquire  | Set Time | lapse |
| OPS: -                                                                                                    | Zero Clock   | Focus    | Close |

以 上

Molecular Devices Japan KK/ Imaging Team (10/10)